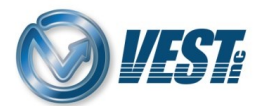

## HyDraw CAD 2022 EN Vault Installation

**Warning:** Prior to installing the HyDraw CAD Vault Add-On, please ensure that the 'AutoDesk Vault Professional 2023 – Client' application is installed on the same system. Without this application, the HyDraw CAD 2022 Vault Add-On will not work.

## HyDraw CAD 2022 Vault

Download & save the HyDraw CAD 2022 EN Vault installation files from: https://vestusa.com/HyDraw-CAD-2022-Vault.htm

## Steps to Get Vault Running with HyDraw CAD:

## Step 1. Install Vault Add-On:

- a. Browse to the folder location where the setup file has been downloaded to/saved and run the HyDraw CAD 2022 EN Vault setup.
- b. Click **Unzip.** All HyDraw CAD 2022 installation files will automatically get extracted to default **C:\VEST** folder location.

| WinZip Self-Extractor - HyDraw-CA                                                                                                    | D-2022-Vault-202 | 23-Interf X |
|----------------------------------------------------------------------------------------------------|------------------|-------------|
| To unzip all files in this self-extractor file to the specified folder press the Unzip button.                                               |                  | Unzip       |
| Unzip to folder:                                                                                                    |                  | Run WinZip  |
| C:\Vest                                                                                                    | Browse           | Close       |
| <ul> <li>Overwrite files without prompting</li> <li>When done unzipping open:<br/>.\HyDraw-CAD-2022-Vault-2023-Interface-R-EN\HyD</li> </ul> |                  | About       |
|                                                                                                    |                  | Help        |
|                                                                                                    |                  |             |

- c. Setup will automatically start after all files have been successfully extracted.
- d. Click on **Next** to proceed with the installation by following the on-screen prompts.

| HyDraw CAD 2022 Vault 2023 Interface EN                                                | × |
|----------------------------------------------------------------------------------------|---|
| Ready to install HyDraw CAD 2022 Vault 2023 Interface EN.<br>Click 'Next' to continue. |   |
| Next Cancel                                                                            |   |

For support, call +1 (248) 649-9550, or email <u>support@VESTusa.com</u> In Europe call +39 049 997 00 40, +39 328 6957001, or email <u>carlo.molon@vestusa.com</u>